## [Application Process] OKFriends Homecoming Teens & Youth Camp – Online System Guide (Individual Use)

| For Applicants | 1 2   Log in with your ID Select OKFriends Homecoming Camp and fill out or modify application   (www.korean.net) Image: Select OKFriends Homecoming Camp and fill out or modify application                                                                                                    |
|----------------|----------------------------------------------------------------------------------------------------|
| 1              | Visit Korean Net ( <u>www.korean.net</u> ) and log in with your account.<br>※ If you are already a member, use your ID and password (Using a parent's or guardian's account is not permitted).                                                                                                    |
| 2.1            | Go to the main page of Korean Net > Support Services for Overseas Koreans > Apply to OKFriends Homecoming Camp. Then, select a program and click "Apply."                                                                                                    |
| 2.2            | Save your application frequently while filling it out (saved as draft) / After entering all required items, click "Save."<br>- You can make changes to your application form at any time before the deadline.<br>(Go to Log In > My Page > Manage My Application > Programs. Then, select the program (OKFriends Homecoming Camp) and click<br>"Modify.") |
| 3              | After reviewing your saved application, click "Submit" to complete the process.<br>- Go to Log In > My Page > Manage My Application to confirm your application has been submitted successfully.                                                                                                    |

## **Notes**

- You may be disqualified from the program if you submit more than one application form with multiple accounts.

\* Further details and notices will be announced via Korean Net.

## Inquiry

- Overseas Koreans Cooperation Center
- Phone: +82-2-3415-0144
- E-mail: pms01@okocc.or.kr